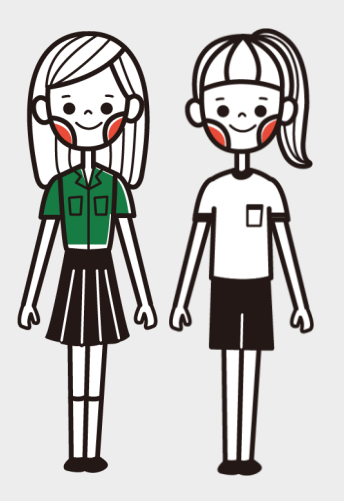

## 學習歷程檔案說明

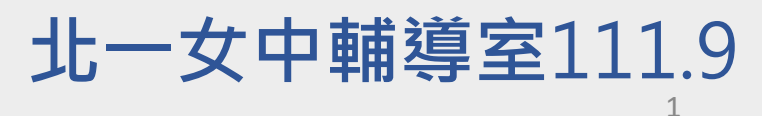

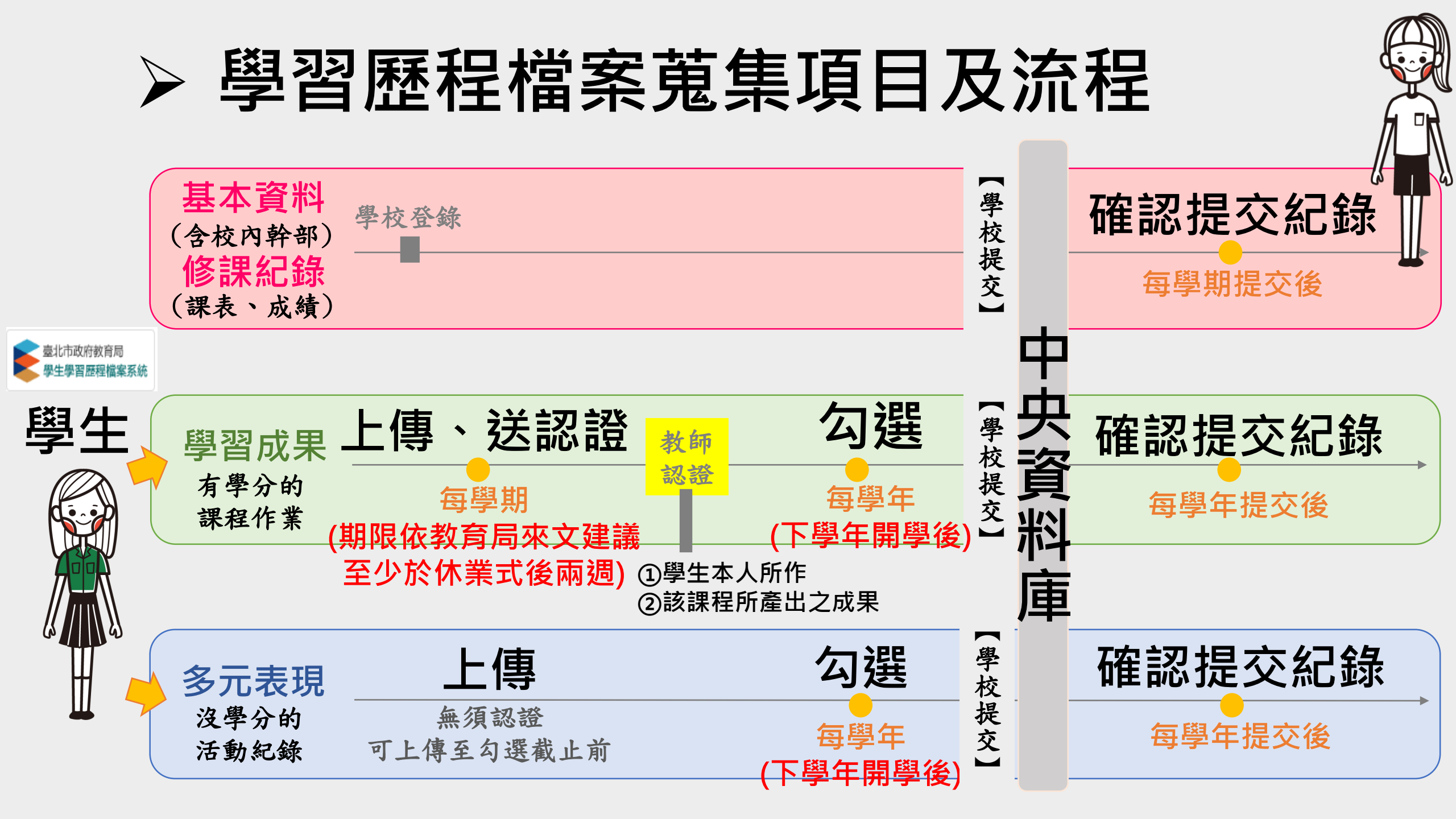

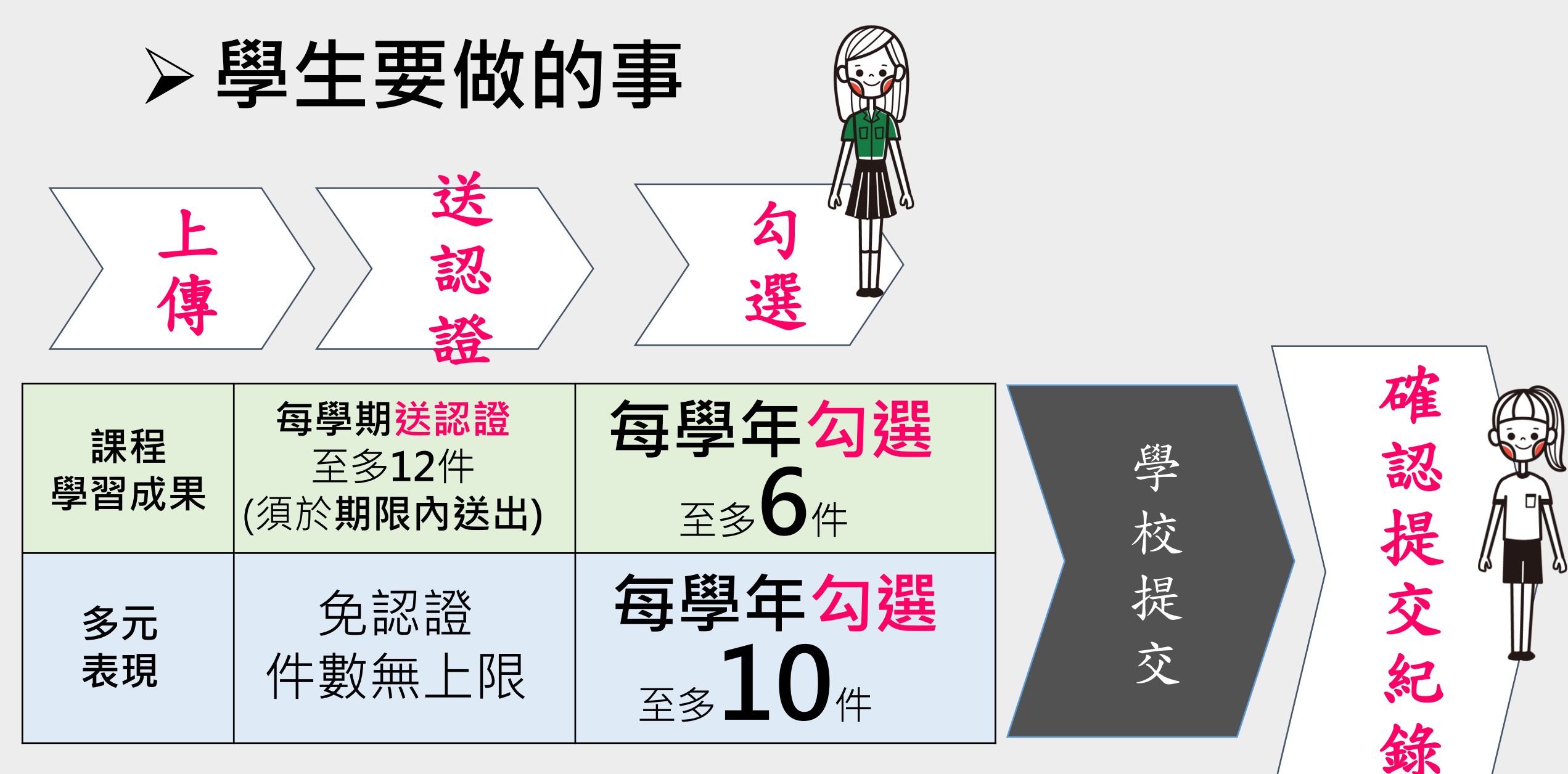

※送認證及勾選截止日依臺北市教育局來文建議訂定。

### > 大學申請入學如何運用學生學習歷程檔案資料

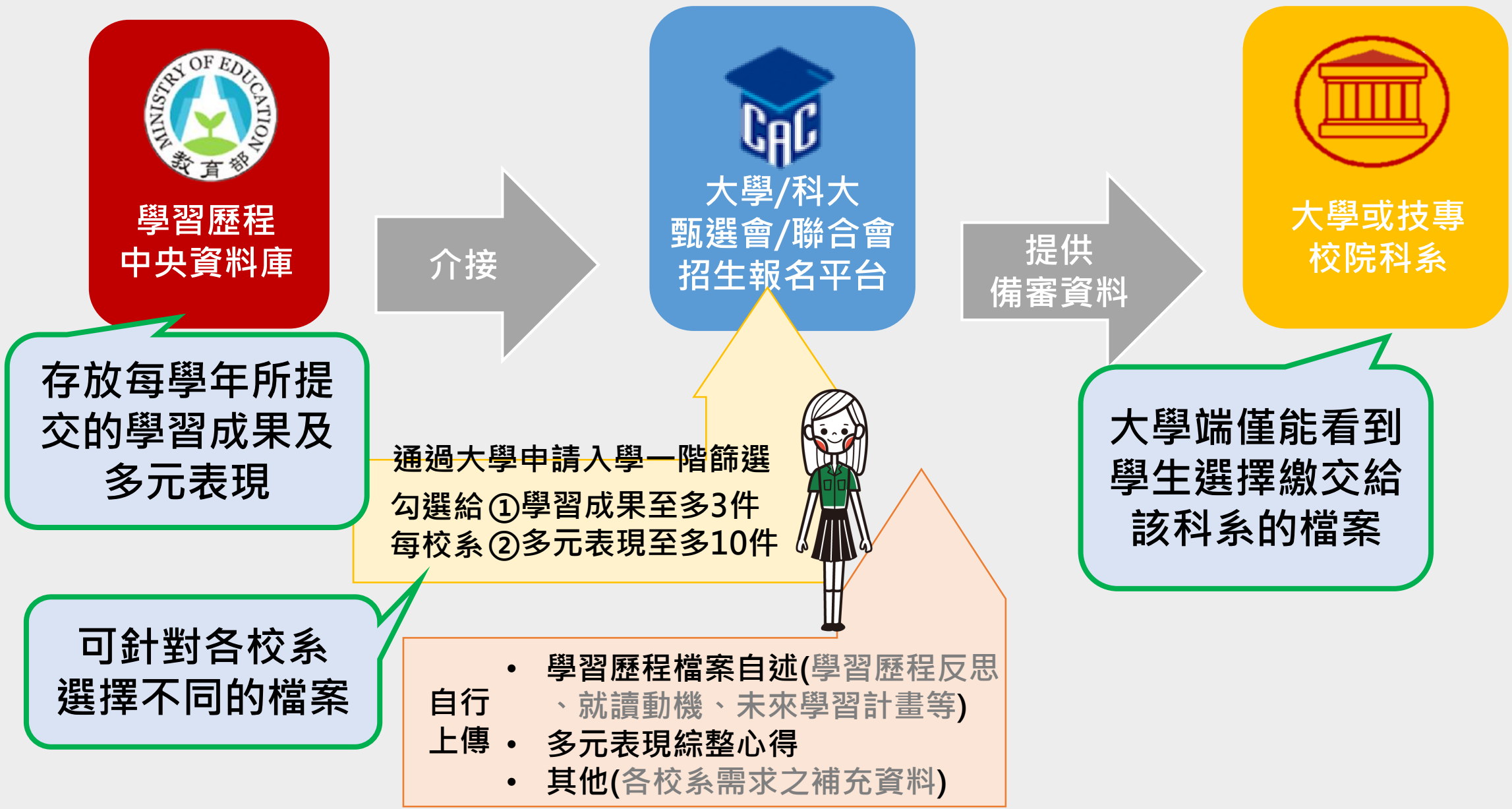

## > 如何查詢大學申請入學參採哪些學習歷程資料

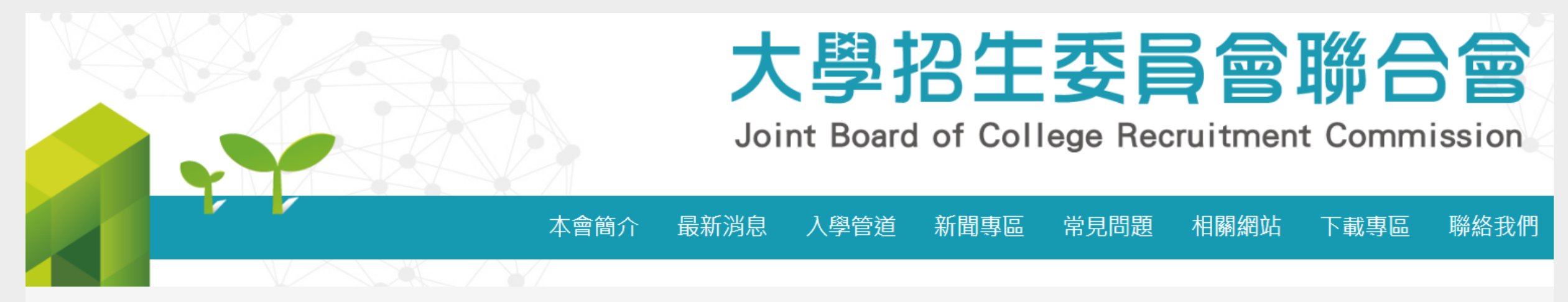

#### 111學年度起大學申請入學學習準備建議方向 暨112、113學年度繁星推薦、申請入學、分發入學招生管道數學考科 參採查詢系統

首頁 / 入學管道 / 111學年度起大學申請入學學習準備建議方向暨112、113學年度繁星推薦、申請入學、分發入學招生管道數學考科參採查詢系統

申請入學參採高中學習歷程資料查詢

繁星推薦、申請入學、分發入學參採數學考科查詢

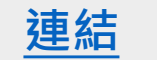

# 學生學習歷程檔案系統介面 系統操作方式將於【高一生涯規劃課】說明

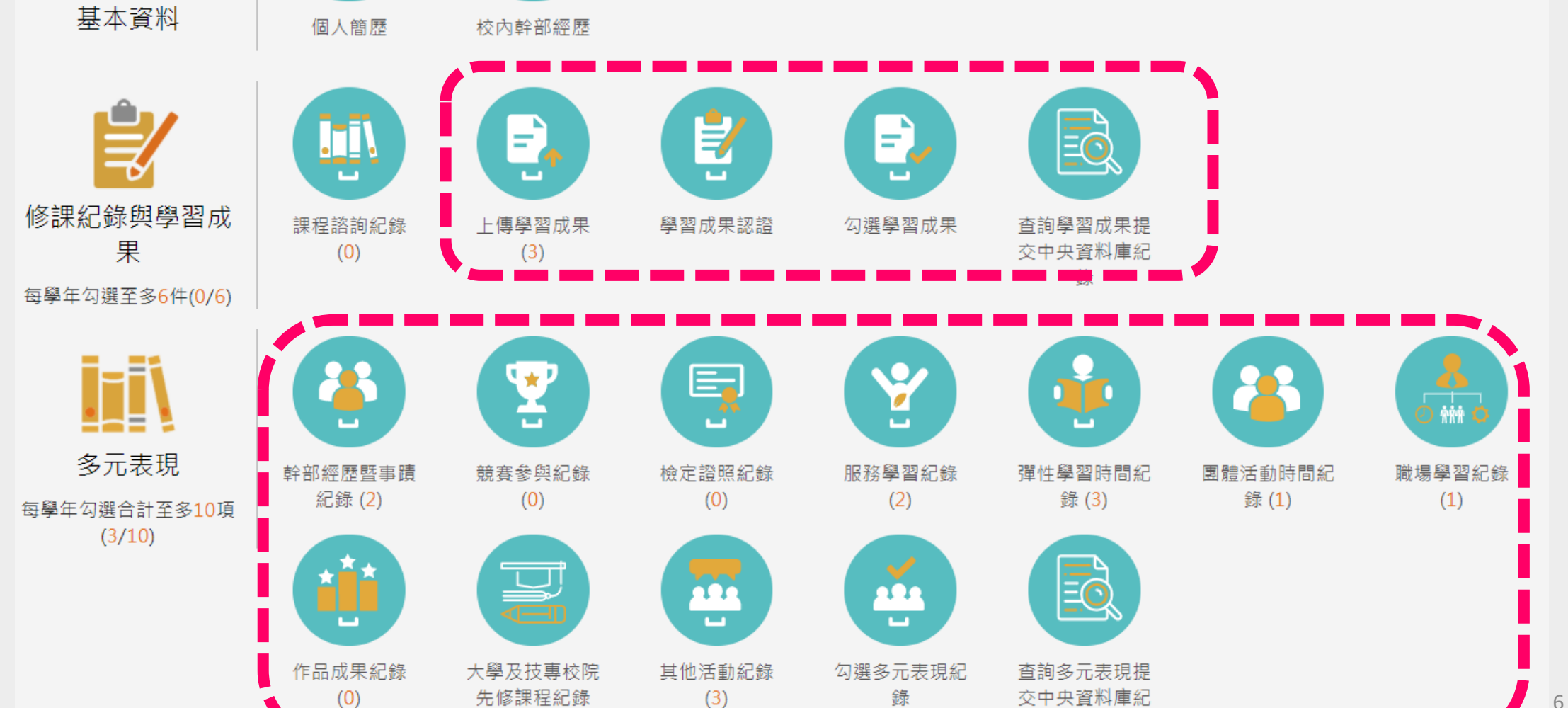

(0)

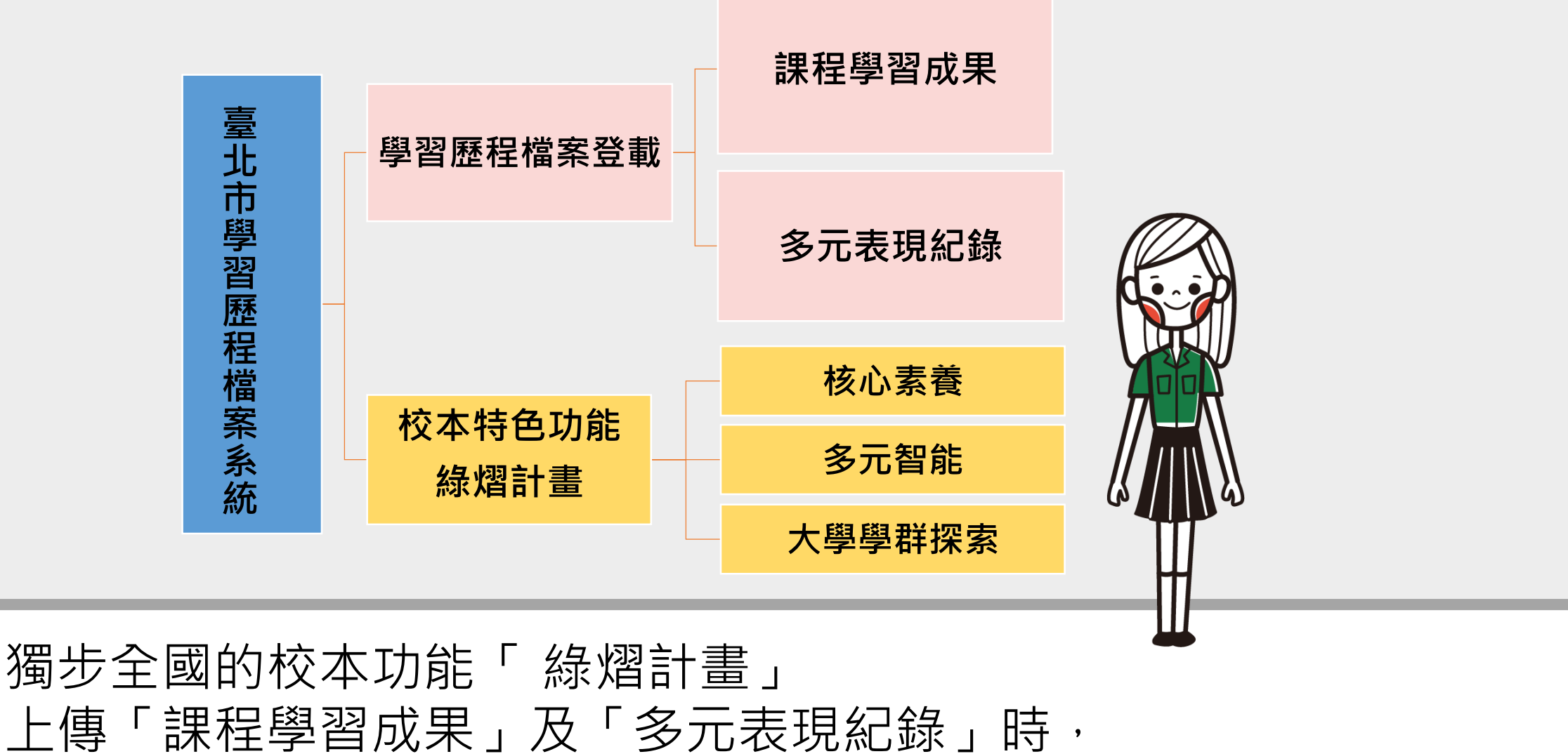

自行檢視、點選「核心素養」、「多元智能」及「學群探索」, 了解個人亮點及成長軌跡。

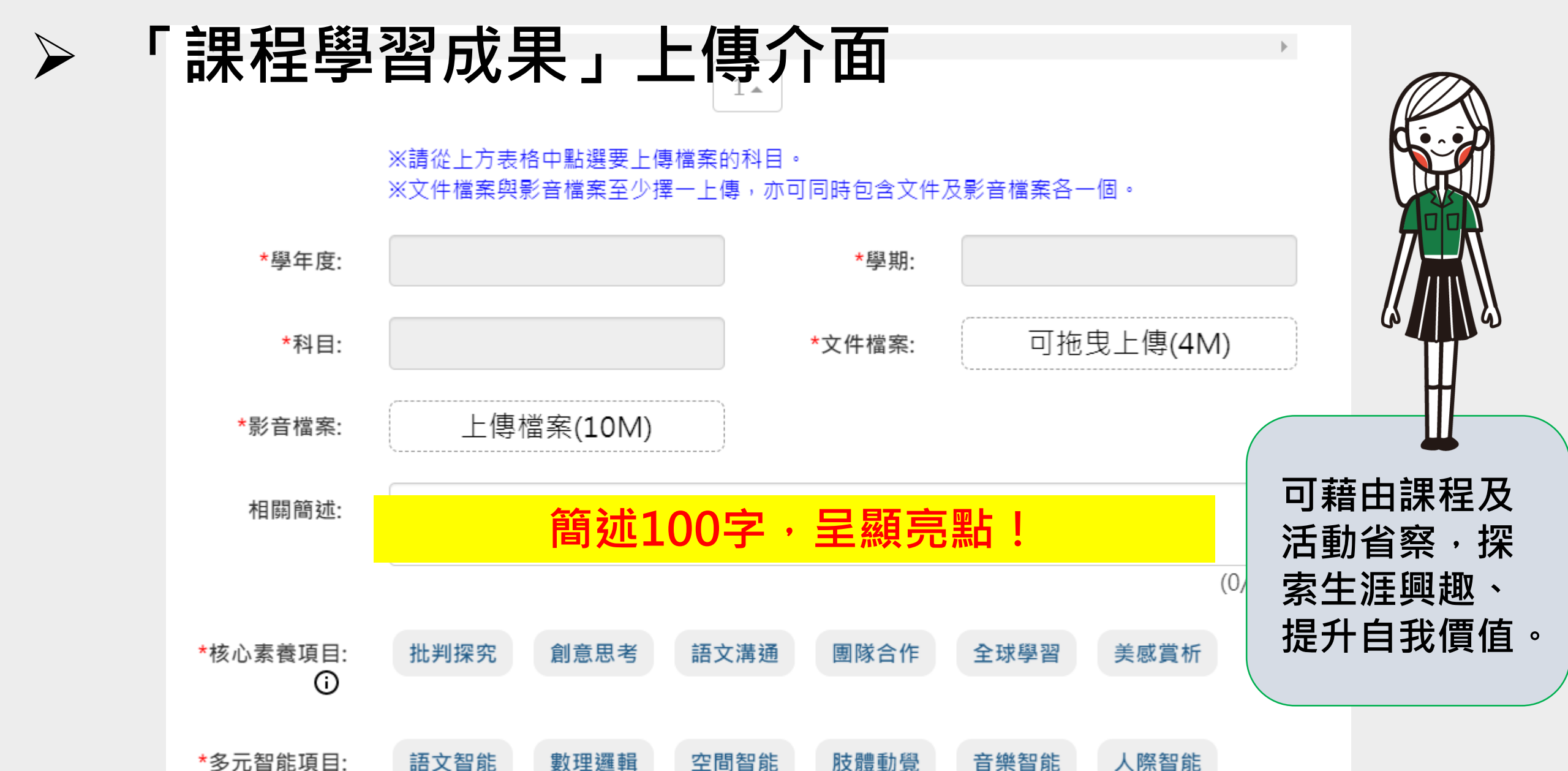

(i)

內省智能

自然智能

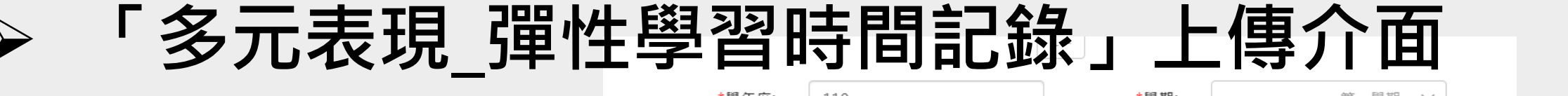

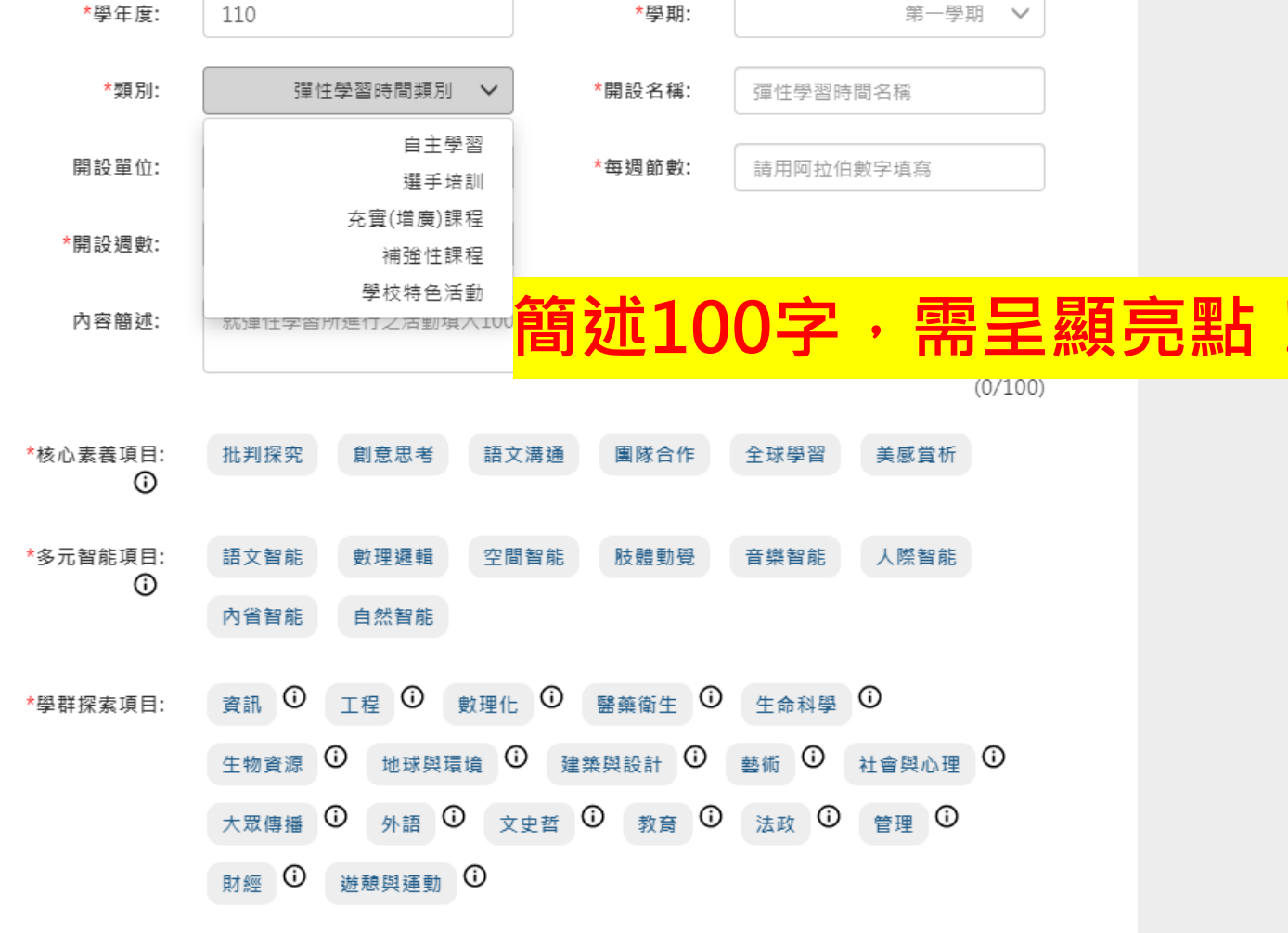

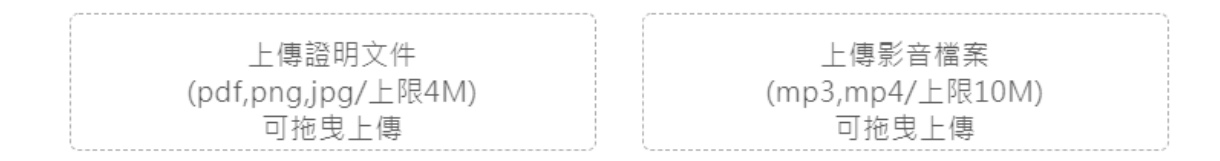

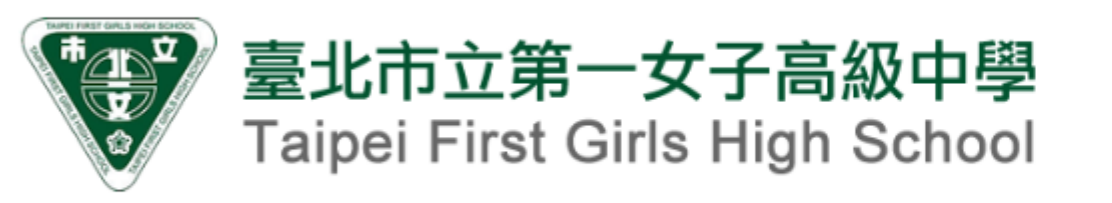

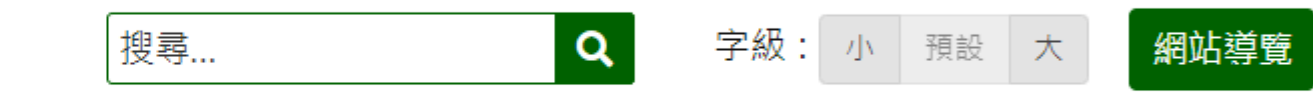

|   | _ | <u> </u>  |
|---|---|-----------|
| _ |   |           |
|   |   | -// -     |
|   |   | E (1) 2 1 |
|   | _ | H/U^1     |
|   |   |           |

『識北一女 行政單位 ✔

2 ▼ 校園公告 ▼

綠園行事曆

教學資訊 🖌 🛛 🗡

入學與升學 🖌 🯼 網路服務 🖌

✔ 協力團體 ✔ 聯絡資訊 ✔

- ▶ 科學班
- ▶ 資優班入班鑑定
- ▶ 優質學校參選
- ▶ 課程總體計畫書
- 網路訂餐系統 (2021.08)

|  | 象園宣導訊息 | Ň |
|--|--------|---|
|--|--------|---|

▶ 資訊安全

▶ 綠園護照 (2022.08.31)

▶ 反霸凌投訴管道

▶ 性騷擾事件申訴書

▶ 飲用水質檢驗報告

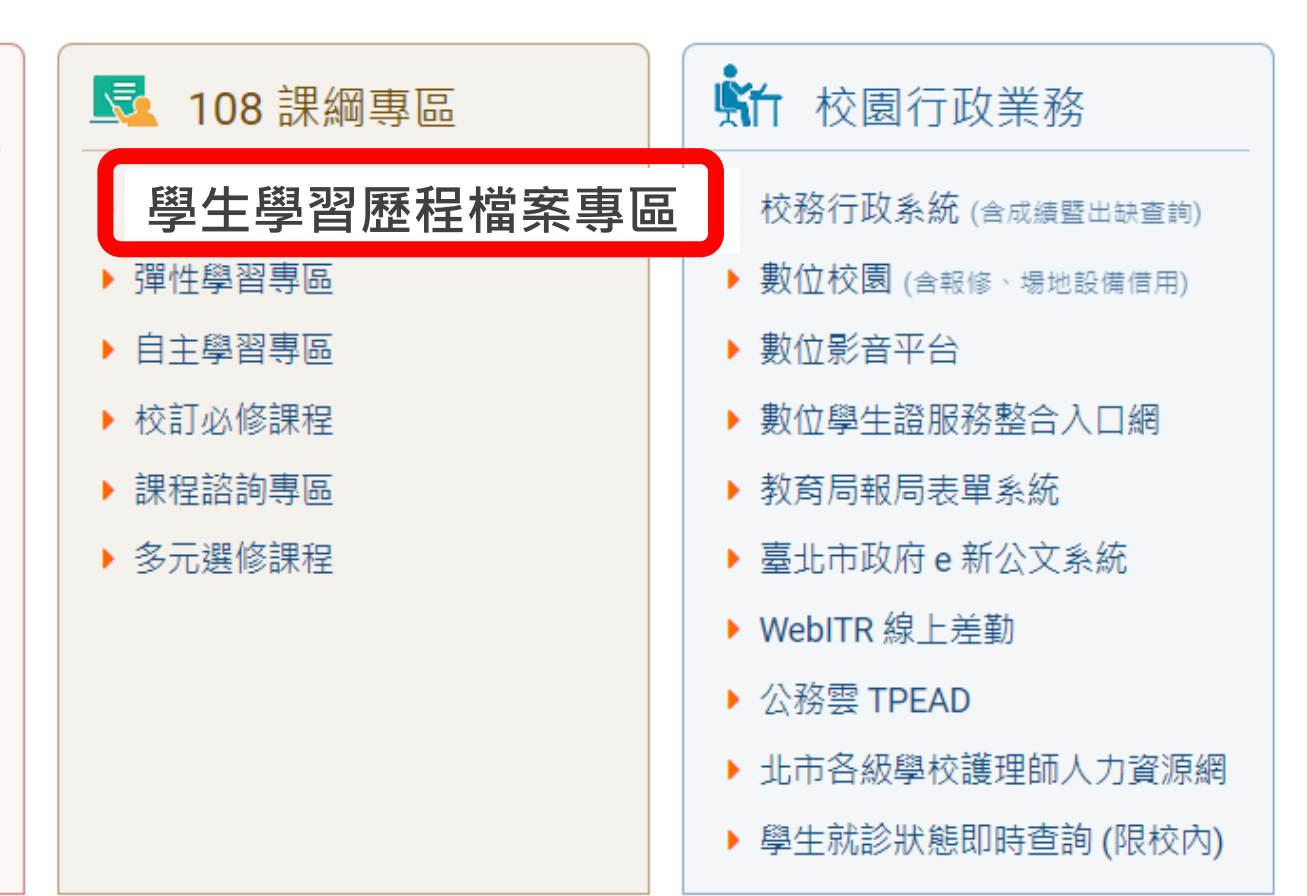

#### ┃ 學生學習歷程檔案專區

#### ✿ 在歷程中學習

#### 重要日程

• 高二高三學生勾選「110學年度課程學習成果及多元表現」於即日起至111年10月17日(週一)17:00前截止

#### 相關規定與辦法

- 本校建置學生學習歷程檔案作業補充規定
- 本校學習歷程檔案課程學習成果優秀作品獎勵實施辦法
- 本校學習歷程檔案課程學習成果優秀作品推薦表
- 學生面臨學籍異動之學生學習歷程檔案處理原則
- 國民及學前教育署建置學生習歷程檔案資料格式規定

#### 系統操作說明

- 臺北市學生學習歷程檔案系統入口
- 帳號申請說明 (臺北市單一身分驗證帳號)
- 授課教師操作手冊 (系統公版) (110.04.13)
- 導師操作手冊 (系統公版) (110.04.13)
- 學生操作手冊 (系統公版) (110.04.13)
- 家長操作手冊 (含親子帳號說明) (系統公版) (110.04.13)
- 本校學習歷程檔案勾選說明 (111.09.06更新)
- 多元表現上傳操作說明影片
- 核對已提交資料之操作步驟

#### 資源寶庫

- 本校課程學習成果作品分享專區 (師長推薦)
- 壓縮、轉檔及影音剪輯工具
- 大學招聯會\_申請入學參採高中學習歷程資料完整版查詢系統
- ColleGo!大學選才與高中育才輔助系統
- 作伙做學檔-課程學習成果呈現建議

#### 常見問題集

- 北一女中學習歷程檔案常見問題集\_學生篇 (110.12.20)
- 北一女中學習歷程檔案常見問題集\_師長篇 (110.12.20)

## > 學習歷程檔案專區

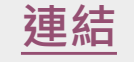